# Klickanleitung für das Digitale Learning Agreement (Part I) (DLA)

**STUDIERENDE** 

1. Sie haben eine E-Mail erhalten mit der Bitte in Mobility Online Ihre Aufenthaltsdaten wie beschrieben zu aktualisieren. Sofern Sie das noch nicht getan haben, holen Sie das bitte unverzüglich nach. Anschließend werden Sie für das digitale Learning Agreement (DLA) freigeschaltet.

Sehr geehrter

bitte geben Sie im folgenden Schritt in Ihrem Workflow in Mobility Online Ihre geplanten Aufenthaltsdaten an der Gasthochschule ein. Bitte beachten Sie, dass sowohl das Anfangs- als auch das Enddatum aktualisiert werden müssen, damit wir Ihr Stipendium berechnen können.

1. Klicken Sie bitte in Ihrem Workflow auf Aufenthaltsdaten aktualisieren

- 2. In dem neuen Fenster klicken Sie bitte auf Weiter zum Ändern
- 3. Danach geben Sie das Anfangs- und Enddatum ein
- 4. Bestätigen Sie Ihre Angabe anschließend mit Änderung durchführen

Sofern Ihnen die Semesterzeiten an der Gasthochschule zum jetzigen Zeitpunkt noch nicht bekannt sind, recherchieren Sie bitte den *academic calendar* an Ihrer Gasthochschule und tragen die Semesterdaten ein oder informieren sich vorab direkt bei Ihrem Ansprechpartner an der Gasthochschule.

Mit freundlichen Gruß Ihr Team-Erasmus (Abteilung Internationales) 2. Loggen Sie sich in Mobility Online ein und klicken Sie in Ihrem Bewerbungsflow auf "Aufenthaltsdaten aktualisieren".

| Aufenthaltsdaten noch nicht aktualisiert                                |          | Aufenthaltsdaten aktualisieren |
|-------------------------------------------------------------------------|----------|--------------------------------|
| Vor dem Aufenthalt - Digitales Learning Ag                              | greement | 0 / 2                          |
| [Optional]: Learning Agreement als PDF<br>hochgeladen                   |          |                                |
| Information zum Ausfüllen des Digitalen<br>Learning Agreements erhalten |          |                                |

3. Klicken Sie auf "Weiter zum Ändern", damit Sie Ihre Aufenthaltsdaten aktualisieren können. Zum Speichern klicken Sie anschließend auf "Änderung durchführen". Sofern Sie sich noch nicht sicher sind, recherchieren Sie hier bitte die Semesterzeiten (academic calendar) Ihrer Gasthochschule

| Bewerbungen Outgoings               | Anzeigen   |
|-------------------------------------|------------|
| Anzeige abbrechen Weiter zum Ändern |            |
| Daten zum Aufenthalt                |            |
|                                     |            |
| Aufenthalt von                      | 01.04.2023 |
| Aufenthalt bis                      | 30.09.2023 |
| Anzeige abbrechen Weiter zum Ändern |            |

## 4. Sie erhalten nun eine weitere E-Mail mit den Informationen zum Ausfüllen des Digitalen Learning Agreements.

#### Sehr geehrter

Sie wurden nun für die Eingabe Ihrer Lernvereinbarung freigeschaltet. Bitte tragen Sie Ihre Kurse für das geplante Auslandssemester in die Tabelle A ein. Anschließend tragen Sie bitte die Kurse in Tabelle B ein, die Sie sich dafür an der Universität Hamburg anerkennen lassen möchten. Bitte beachten Sie, dass in Tabelle A 30 ECTS Punkte pro Semester eingetragen werden und diese ECTS Punkte der Tabelle B entsprechen sollten. Bei zweisemestrigen Aufenthalten geben Sie bitte 60 ECTS Punkte an, sofern Sie in einer Trimesterstruktur studieren 20 ECTS.

Sobald Sie Ihre Kurse eingetragen haben, unterschreiben Sie bitte digital, indem Sie einen Haken setzen. Im Anschluss daran erfolgt eine Vorprüfung Ihrer Kurse durch die Erasmus Koordinatoren Ihrer Fakultät, bevor das Dokument zur digitalen Unterschrift freigegeben wird. Bitte beachten Sie außerdem, dass das digitale Learning Agreement vor Beginn Ihrer Mobilität vollständig von allen Parteien digital unterschrieben in Mobility Online vorliegen muss.

Bei eventuellen Rückfragen oder Problemen wenden Sie sich bitte direkt an die Ansprechpartner/innen an Ihrer Fakultät.

Mit freundlichen Grüßen Ihr Team Erasmus (Abteilung Internationales) 5. In Ihrem Bewerbungsflow in Mobility Online werden Sie nun aufgefordert, Informationen zu Ihren Sprachkenntnissen und der Kontaktperson zu geben. Klicken Sie hierfür auf "Frage zu Sprachkenntnissen und Kontaktperson für Learning Agreement beim Partner beantworten".

| Ξ | Vor | dem Aufenthalt - Digitales Learning Agreeme                                                        | ent               |                    |                                 |                                                                                                    | 1/7 |
|---|-----|----------------------------------------------------------------------------------------------------|-------------------|--------------------|---------------------------------|----------------------------------------------------------------------------------------------------|-----|
|   |     | [Optional]: Learning Agreement als PDF<br>hochgeladen                                              |                   |                    |                                 | Learning Agreement als PDF hochladen                                                                                    |     |
|   |     | Information zum Ausfüllen des Digitalen Learning<br>Agreements erhalten                            |                   | 19.10.2022         | Nadine Stäcker                  |                                                                                                    |     |
|   |     | Frage zu Sprachkenntnissen und Kontaktperson<br>für Learning Agreement beim Partner<br>beantwortet |                   |                    |                                 | <u>Frage zu Sprachkenntnissen und Kontaktperson</u><br><u>für Learning Agreement beim Partner</u><br><u>beantworten</u> |     |
|   |     | Als Richtwert tragen Sie bitte Lehrveranstaltung                                                   | gen im Umfang von | 30 ECTS Punkten in | Tabelle A ein (bei zweisemestri | gen Aufenthalten 60 ECTS, pro Trimester 20 ECTS                                                                         | )   |

### !!! ACHTUNG: Fehlerquelle !!!

| Bewerbungen Outgoings                                                                                                    | Anzeige                         |
|----------------------------------------------------------------------------------------------------|---------------------------------|
| Anzeige abbrechen Weiter zum Ändern                                                                                        |                                 |
| Daten zum Aufenthalt                                                                                                    |                                 |
| Unterrichtssprache (1. Wahl)                                                                                               | Englisch *                      |
| Sprachkenntnisse in der Unterrichtssprache                                                                                 | A1 A2 B1 B2 C1 C2 Muttersprache |
| DLA                                                                                                    |                                 |
| Kontaktperson für das digitale Learning Agreement (DLA) an der<br>Gasthochschule                                           | < Keine Auswahl>                |
| [Wenn nicht in Liste]: Vorname der Kontaktperson für das digitale Learning<br>Agreement (DLA) an der Gasthochschule        |                                 |
| [Wenn nicht in Liste]: Nachname der Kontaktperson für das digitale Learning<br>Agreement (DLA) an der Gasthochschule       |                                 |
| [Wenn nicht in Liste]: Geschlecht der Kontaktperson für das digitale Learning<br>Agreement (DLA) an der Gasthochschule     | Männlich Weiblich Divers        |
| [Wenn nicht in Liste]: E-Mail-Adresse der Kontaktperson für das digitale<br>Learning Agreement (DLA) an der Gasthochschule |                                 |
| Anzeige abbrechen Weiter zum Ändern                                                                                        |                                 |

6. Tragen Sie bitte zunächst oben Ihre Unterrichtssprache und anschließend Ihre Sprachkenntnisse ein. Anschließend wählen Sie bitte Ihre Kontaktperson für das DLA an der Gasthochschule aus bzw. ergänzen diese als neuen Kontakt, sofern der Name nicht in der Liste aufgeführt wird.

Bitte beachten Sie die Hinweise auf der nächsten Seite.

### !!! Fehlerquelle Kontaktangabe!!!

- ACHTUNG: Sollte die Kontaktperson nicht in der Liste sein, müssen Sie sie manuell eintragen. Geben Sie bitte <u>SORGFÄLTIG</u> den korrekten VOR- und NACHNAMEN, das korrekte GESCHLECHT und die korrekte E-MAIL-ADRESSE ein.
- Sofern Sie die unterschriftsberechtigte Person nicht kennen, googlen Sie bitte im Internet bzw. erfragen Sie Ihren Kontakt an der Gasthochschule. Sollte auch das nicht erfolgreich sein, wenden Sie sich bitte an Ihre Ansprechperson in der Fakultät.
- IFalsch eingegebene oder leere Daten f
  ühren dazu, dass Sie Ihre Bewerbung nicht fortf
  ühren k
  önnen!
- Nachdem Sie die Kontaktperson angegeben haben erfolgt die Eingabe der Kurse

#### 7. Klicken Sie nun auf "Kurse für Tabelle A erfassen".

| Als Richtwert tragen Sie bitte Lehrvera                                                | nstaltungen im Umfang v                              | ron 30 ECTS Punkten in Tabelle A ein (bei zweisemestrigen Aufenthalten 60 ECTS, pro Trimester 20 ECTS)                                                                        |
|----------------------------------------------------------------------------------------|------------------------------------------------------|----------------------------------------------------------------------------------------------------|
| Erfassen Sie die geplanten Lehrveranstalt<br>(Tabelle B) indem Sie die Kurse mit dem H | tungen an der Gasthoch<br>Kurstitel eintragen und di | schule (Tabelle A) und die entsprechenden anzuerkennenden Lehrveranstaltungen an der Universität Hamburg<br>e ECTS Punkte angeben sowie die Lehrveranstaltungsnummer angeben. |
| Kurse für Tabelle A erfasst                                                            |                                                      | Kurse für Tabelle A erfassen                                                                                                    |
| Kurse für Tabelle B erfasst                                                            |                                                      | Kurse für Tabelle B erfassen                                                                                                    |
| Learning Agreement (Part I) von<br>Heimathochschule unterschrieben                     |                                                      |                                                                                                    |
| Learning Agreement (Part I) von                                                        |                                                      |                                                                                                    |

Es empfiehlt sich, alle Kurse im Vorfeld zu recherchieren, sowohl für Tabelle A, als für Tabelle B. Außerdem ist es sinnvoll Ihre Kurswahl im Vorfeld mit der verantwortlichen Person an der UHH zu besprechen. 8. Tragen Sie wie im Beispielbild gezeigt, Ihre geplanten Lehrveranstaltungen an der Gasthochschule ein. Achten Sie darauf, die **Lehrveranstaltungsnummer** und **–bezeichnung** sowie die korrekte **Anzahl an ECTS Credits an der Gasthochschule** einzutragen. Sie müssen jede Lehrveranstaltung einzeln eintragen.

| Bearbeiten Learning Agreement                          |                                                 | Neuanlage |
|--------------------------------------------------------|-------------------------------------------------|-----------|
| Gastinstitution                                        | Helsingin Yliopisto - HELSINK01                 | ?         |
| Studienbereich                                         | Fakultät für Mathematik, Informatik und Natur 💌 |           |
| Studienrichtung                                        | Biologie                                        |           |
| Studienjahr                                            | 2022/2023                                       | ?         |
| Semester                                               | 2. SoSe 2023 🔹                                  | ?         |
|                                                        |                                                 |           |
| Lehrveranstaltungsnummer an der<br>Gasthochschule      | GMB-107                                         |           |
| Lehrveranstaltungsbezeichnung an der<br>Gasthochschule | Chemical Biology                                |           |
| Gastrochischale                                        |                                                 |           |
|                                                        |                                                 |           |
|                                                        | Sie können noch <b>239</b> Zeichen eingeben     |           |
| Semesterstunden an der Gasthochschule                  |                                                 |           |
| Anzahl ECTS Credits an der Gasthochschule              | 5,00                                            |           |
| Informationen/Link zum Kurs an der<br>Gastinstitution  |                                                 |           |
|                                                        |                                                 |           |
|                                                        | Sie können noch <b>100000</b> Zeichen eingeben  |           |

9. Wenn Sie alle Lehrveranstaltungen an der Gasthochschule eingetragen haben, sollte eine Tabelle in diesem Format angezeigt werden. Klicken Sie auf "Zurück", um zu Ihrem Bewerbungsflow zu gelangen.

| Bearbeiten I                                        | Learning Agreement                 |                                                     |                               |     |                     |                              |                        |                     |                               |           |
|-----------------------------------------------------|------------------------------------|-----------------------------------------------------|-------------------------------|-----|---------------------|------------------------------|------------------------|---------------------|-------------------------------|-----------|
| Nachname<br>Heimathochschule<br>Naturwissenschaften |                                    | Fakultät für Mathematik, Inf<br>Naturwissenschaften | c, Informatik und Land der He |     | Vorname Deutschland |                              | utschland              |                     |                               |           |
|                                                     | Gastinstitution<br>Studienjahr     | Heisingin Yilopisto<br>2022/2023                    |                               |     | Bezeichnu           | er Gastnochs<br>Ing des Seme | esters 2.              | iniand<br>SoSe 2023 |                               |           |
| Alle Lehrverar                                      | nstaltungen                        |                                                     |                               |     |                     | 3                            | 8 <b>5,00</b> ECTS-Cre | edits insgesam      | nt bei <b>8</b> Lehrveranstal | tungen    |
|                                                     |                                    |                                                     |                               |     |                     | Suc                          | hen                    |                     | Alle Filter zurücksetz        | <u>en</u> |
|                                                     | Suchen                             | Suc                                                 | hen                           | ) [ | < Alle>             | ÷                            | < Alle>                | ¢                   | Suchen                        | \$        |
|                                                     | LV-Bezeichnung an der Gastho       | chschule LV-I                                       | Nummer/Gast                   | S   | tudienjahr          |                              | Semester               |                     | ECTS-Credits                  |           |
| <b>1</b>                                            | <u>Book exam</u>                   | GMB                                                 | -006                          | 20  | 022/2023            |                              | 2. SoSe 2023           |                     | 5,00                          |           |
| 🗹 🖬                                                 | Book exam in conservation biology  | EEB                                                 | -303                          | 2   | 022/2023            |                              | 2. SoSe 2023           |                     | 5,00                          |           |
| <b>1</b>                                            | Book exam in Evolutionary Biology  | EEB                                                 | 209                           | 2   | 022/2023            |                              | 2. SoSe 2023           |                     | 5,00                          |           |
| <b>1</b>                                            | Chemical Biology                   | GMB                                                 | -107                          | 2   | 022/2023            |                              | 2. SoSe 2023           |                     | 5,00                          |           |
| <b>1</b>                                            | Environmental epigenetics          | GMB                                                 | -210                          | 2   | 022/2023            |                              | 2. SoSe 2023           |                     | 2,00                          |           |
| <b>1</b>                                            | Finish Beginners Courses for Excha | nge Students FINN                                   | V-114                         | 20  | 022/2023            |                              | 2. SoSe 2023           |                     | 3,00                          |           |
| 2                                                   | Laboratory methods in molecular e  | cology EEB-                                         | 201                           | 2   | 022/2023            |                              | 2. SoSe 2023           |                     | 5,00                          |           |
| 2                                                   | Nutritional problems in low-income | countries HNF                                       | B-141                         | 2   | 022/2023            |                              | 2. SoSe 2023           |                     | 5,00                          |           |

Zurück

#### 10. Klicken Sie nun auf "Kurse für Tabelle B erfassen".

| Anzeigen Bewerbungsvenaur                                                                                    |                                                              |                                                                            |                                                                          |
|----------------------------------------------------------------------------------------------------|--------------------------------------------------------------|----------------------------------------------------------------------------|--------------------------------------------------------------------------|
| Bewerberdaten                                                                                                |                                                              |                                                                            |                                                                          |
| Nachname                                                                                                    | Studienrichtung                                              | Biologie                                                                   | Land der Deutschland<br>Heimathochschule                                 |
| Vorname                                                                                                    | Land der Gasthochschule<br>(1. Wahl)                         | Finnland                                                                   |                                                                          |
| Geburtsdatum<br>(tt.mm.jjjj)                                                                                 | Gasthochschule (1.<br>Wahl)                                  | HELSINK01 - Helsingin Yliopisto                                            |                                                                          |
| Land der Deutschland<br>Heimathochschule                                                                     | Aufenthalt von                                               | 01.04.2023                                                                 |                                                                          |
| Heimathochschule HAMBURG01 - Universität Hamburg                                                             | Aufenthalt bis                                               | 30.09.2023                                                                 |                                                                          |
| ■ ■ Notwendige Schritte Erleg                                                                                | liat Erlediat am                                             | Erlediat von D                                                             | irektzuariff über folgenden Link 18 / 58                                 |
| für Learning Agreement beim Partner<br>beantwortet                                                           |                                                              |                                                                            | für Learning Agreement beim Partner<br>beantworten                       |
| Als Richtwert tragen Sie bitte Lehrveranstaltungen                                                           | im Umfang von 30 ECTS Pun                                    | kten in Tabelle A ein (bei zweisemestrig                                   | gen Aufenthalten 60 ECTS, pro Trimester 20 ECTS)                         |
|                                                                                                    |                                                              |                                                                            |                                                                          |
| Erfassen Sie die geplanten Lehrveranstaltungen an d<br>indem Sie die Kurse mit dem Kurstitel eintragen und d | er Gasthochschule (Tabelle A)<br>lie ECTS Punkte angeben sov | und die entsprechenden anzuerkenne<br>vie die Lehrveranstaltungsnummer ang | nden Lehrveranstaltungen an der Universität Hamburg (Tabelle B)<br>eben. |
| Kurse für Tabelle A erfasst                                                                                  | 1 19.10.2022                                                 |                                                                            | Kurse für Tabelle A erfassen                                             |
| Kurse für Tabelle B erfasst                                                                                  | ]                                                            |                                                                            | Kurse für Tabelle B erfassen                                             |
| Learning Agreement (Part I) von                                                                              | ]                                                            |                                                                            |                                                                          |
| Learning Agreement (Part I) von<br>Partnerhochschule unterschrieben                                          | ]                                                            |                                                                            |                                                                          |

11. Tragen Sie wie im Beispielbild gezeigt, die entsprechenden anzuerkennenden Lehrveranstaltungen an der Universität Hamburg ein.

Achten Sie darauf, die korrekte Lehrveranstaltungsnummer und –bezeichnung sowie auf die korrekte Anzahl an ECTS Credits an der Universität Hamburg einzutragen. Sie müssen jede Lehrveranstaltung einzeln eintragen.

| Bearbeiten Learning Agreement                            |                                                 | Neuanlage |
|----------------------------------------------------------|-------------------------------------------------|-----------|
| Gastinstitution                                          | Helsingin Yliopisto - HELSINK01                 | ?         |
| Studienbereich                                           | Fakultät für Mathematik, Informatik und Natur 💌 |           |
| Studienrichtung                                          | Biologie                                        |           |
| Studienjahr                                              | 2022/2023                                       | ?         |
| Semester                                                 | 2. SoSe 2023                                    | ?         |
| Lehrveranstaltungsnummer an der<br>Heimathochschule      | CHE 410 B (GMB-107)                             |           |
| Lehrveranstaltungsbezeichnung an der<br>Heimathochschule | Chemical Biology (Wahlpflicht)                  |           |
|                                                          | Sie können noch <b>225</b> Zeichen eingeben     |           |
| Anzahl ECTS Credits an der Heimathochschule              | 9,00                                            |           |
| Informationen/Link zum Kurs an der<br>Heimatinstitution  |                                                 |           |
|                                                          | Sie kännen nach 100000 Zeichen eingehen         |           |
|                                                          |                                                 |           |
|                                                          |                                                 |           |
|                                                          |                                                 |           |
|                                                          |                                                 |           |

Schließen

Neuanlage durchführen

12. Sofern Sie sich die Kurse im Wahlbereich o.ä. anrechnen lassen möchten, schreiben Sie dies bitte in Klammern dahinter (Wahlbereich, Wahlpflicht, Vertiefung etc.). Wenn Sie alle Lehrveranstaltungen an der Universität Hamburg eingetragen haben, sollte eine Tabelle in diesem Format angezeigt werden, siehe unten. Klicken Sie anschließend auf "LA prüfen und unterschreiben".

| Bearbeiten I   | Learning Agreement                    |                                                       |               |              |                                   |                         |                          |                               |            |
|----------------|---------------------------------------|-------------------------------------------------------|---------------|--------------|-----------------------------------|-------------------------|--------------------------|-------------------------------|------------|
|                | Nachname<br>Heimathochschule          | Fakultät für Mathematik, Infor<br>Naturwissenschaften | rmatik und    |              | Land der Heimatl                  | Vorname<br>nochschule   | Deutschland              |                               |            |
|                | Gastinstitution<br>Studienjahr        | Helsingin Yliopisto<br>2022/2023                      |               |              | Land der Gastl<br>Bezeichnung des | nochschule<br>Semesters | Finnland<br>2. SoSe 2023 |                               |            |
| Alle Lehrverar | nstaltungen                           |                                                       |               |              |                                   | <b>39,00</b> EC         | TS-Credits insges        | amt bei <b>8</b> Lehrveransta | ltungen    |
|                |                                       |                                                       |               |              |                                   | Suchen                  |                          | Alle Filter zurückset         | <u>zen</u> |
|                | Suchen                                |                                                       | Suchen        |              | < Alle>                           | •                       | - Alle>                  | Suchen                        | \$         |
|                | LV-Bezeichnung an der Heimat          | hochschule                                            | LV-Nummer/    | 'Heim        | Studienjahr                       | Ser                     | nester                   | ECTS-Credits                  |            |
| <b>1</b>       | Book exam (Wahlbereich)               |                                                       | Wahlkurs (GMI | 3-006)       | 2022/2023                         | 2. 5                    | oSe 2023                 | 5,00                          |            |
| <b>1</b>       | Book exam in conservation biology     | ( <u>Wahlbereich</u> )                                | Wahlkurs (EEB | -303)        | 2022/2023                         | 2. 9                    | oSe 2023                 | 5,00                          |            |
| <b>1</b>       | Book exam in Evolutionary Biology     | ( <u>Wahlpflicht</u> )                                | BBIO-WPW-70   | (EEB-209)    | 2022/2023                         | 2. 5                    | oSe 2023                 | 6,00                          |            |
| <b>1</b>       | Chemical Biology (Wahlpflicht)        |                                                       | CHE 410 B (G  | 4B-107)      | 2022/2023                         | 2. 5                    | 60Se 2023                | 9,00                          |            |
| <b>1</b>       | Environmental epigenetics (Wahlbe     | reich)                                                | Wahlkurs (GM  | 3-210)       | 2022/2023                         | 2. 9                    | 60Se 2023                | 2,00                          |            |
| <b>1</b>       | Finish Beginners Courses for Exchange | <u>nge Students (Wahlbereich)</u>                     | Wahlkurs (FIN | N-114)       | 2022/2023                         | 2. 5                    | 60Se 2023                | 3,00                          |            |
| <b>1</b>       | Laboratory methods in molecular eq    | cology (Wahlpflicht)                                  | BBIO-WPW-01   | (EEB-201)    | 2022/2023                         | 2. 9                    | 60Se 2023                | 6,00                          |            |
| ø              | Nutritional problems in low-income    | <u>countries (Wahlbereich)</u>                        | BIO-NF-LEMI-  | 1 (HNFB-141) | 2022/2023                         | 2. 9                    | 60Se 2023                | 3,00                          |            |
|                |                                       |                                                       |               |              |                                   |                         |                          |                               |            |

Zurück

13. Im folgenden Fenster erscheint eine Übersicht des Digitalen Learning Agreements. Wenn die Kontaktdaten der Gasthochschule korrekt eingetragen wurden (siehe 6. in der Klickanleitung), können Sie über "Unterschreiben und Übertragen" das Digitale Learning Agreement unterschreiben.

| Allgemeine Information | nen                                             |                                |                            |               |                 |                  |                                                              |  |
|------------------------|-------------------------------------------------|--------------------------------|----------------------------|---------------|-----------------|------------------|--------------------------------------------------------------|--|
|                        | Nachname(n)                                     | Vorname(n)                     | Geburtso                   | latum         | Nationa         | lität            | Geschlecht                                                   |  |
| Student                | ESI<br>urn:schac:personalUniqueCode:int:esi:de: |                                | Study cycleStudiMaster0511 |               | Studien<br>0511 | richtung (ISCED) | Studienrichtung (Ergänzung)<br>Biology                       |  |
| Sendende Institution   | Name                                            | Fakultät/Abteilung             |                            | Erasmus Code  |                 | Land             | Administrative<br>Kontaktperson (Name, Email,<br>Telefon)    |  |
|                        | Universität Hamb                                | Fakultät für Mathematik, Infor |                            | r D HAMBURG01 |                 | Deutschland      | René König; rene.koenig@uni-<br>hamburg.de; +49 40 42816-659 |  |
| mpfangende             | Name                                            | Fakultät/Abteilung             |                            | Erasmus Code  |                 | Land             | Administrative<br>Kontaktperson (Name, Email,<br>Telefon)    |  |
| Institution            | Helsingin Yliopisto                             | -                              |                            | SF HELSIN     | K01             | Finnland         | Outi Orenius;<br>studentexchange@helsinki.fi;                |  |

Z

14. Wenn bei 6. die Kontaktdaten der Gasthochschule fehlerhaft eingetragen wurden, erscheint folgendes Fenster und Sie können Ihr Digitales Learning Agreement <u>nicht unterschreiben</u>. In diesem Fall müssen Sie die Kontaktangabe in dem ersten Schritt korrigieren.

| nburg                      | www.service4mobility.                                                                  | com enthält                                                                                               |              | MOBILITY    |                                                                                                    |   |  |
|----------------------------|----------------------------------------------------------------------------------------|----------------------------------------------------------------------------------------------------|--------------|-------------|----------------------------------------------------------------------------------------------------|---|--|
| _                          | Das Learning Agreement k<br>es derzeit unvollständig is<br>Ansicht rot markiert. Bitte | ann aktuell nicht unterschrieber<br>t. Bereiche die fehlen werden in o<br>kontaktieren Sie die zuständige | Der          | utsch       |                                                                                                    |   |  |
| ehrveranstaltunger         |                                                                                        |                                                                                                    | ОК           |             | Administrative                                                                                                    | • |  |
| Sendende                   |                                                                                        |                                                                                                    | _            | Land        | Kontaktperson (Name,<br>Email, Telefon)                                                                                           |   |  |
| Institution                | Universität Ham                                                                        | Fakultät für Mathematik, Info                                                                             | D HAMBURG01  | Deutschland | René König; rene.koenig@uni-<br>hamburg.de; +49 40 42816-<br>659                                                                  |   |  |
|                            | Name                                                                                   | Fakultät/Abteilung                                                                                        | Erasmus Code | Land        | Administrative<br>Kontaktperson (Name,<br>Email, Telefon)                                                                         |   |  |
| Empfangende<br>Institution | Radboud Univer                                                                         | -                                                                                                    | NL NIJMEGE01 | Niederlande | Contact person or email<br>of contact person from<br>receiving HEI is empty.<br>Please get in contact<br>with responsible person! |   |  |

15. Wenn das Unterschreiben des Digitalen Learning Agreements erfolgreich war, sollte Ihr Bewerbungsflow in Mobility Online wie im Beispielbild aussehen. Ihr Digitales Learning Agreement wird nun von den verantwortlichen Personen an der Universität Hamburg geprüft.

| Anzeigen Bewerbungsverlauf                                                                                                    |                                      |                                 |                                | (       |  |  |  |
|----------------------------------------------------------------------------------------------------|--------------------------------------|---------------------------------|--------------------------------|---------|--|--|--|
| C Bewerberdaten                                                                                                    |                                      |                                 |                                |         |  |  |  |
| Nachname                                                                                                    | Studienrichtung                      | Biologie                        | Land der Deutschland           |         |  |  |  |
| Vorname                                                                                                    | Land der Gasthochschule<br>(1. Wahl) | Finnland                        | Ternaulochschule               |         |  |  |  |
| Geburtsdatum<br>(tt.mm.ijii)                                                                                                    | Gasthochschule (1.<br>Wahl)          | HELSINK01 - Helsingin Yliopisto |                                |         |  |  |  |
| Land der Deutschland                                                                                                    | Aufenthalt von                       | 11.01.2023                      |                                |         |  |  |  |
| Heimathochschule HAMBURG01 - Universität Hambu                                                                                                    | rg Aufenthalt bis                    | 30.05.2023                      |                                |         |  |  |  |
|                                                                                                    |                                      |                                 |                                |         |  |  |  |
| 🖬 🖬 Notwendige Schritte 🛛 🛛 E                                                                                                    | rledigt Erledigt am                  | Erledigt von Dir                | ektzugriff über folgenden Link | 20 / 59 |  |  |  |
| Als Richtwert tragen Sie bitte Lehrveranstaltungen im Umfang von 30 ECTS Punkten in Tabelle A ein (bei zweisemestrigen Aufenthalten 60 ECTS, pro Trimester 20 ECTS)                                                                                                    |                                      |                                 |                                |         |  |  |  |
| Erfassen Sie die geplanten Lehrveranstaltungen an der Gasthochschule (Tabelle A) und die entsprechenden anzuerkennenden Lehrveranstaltungen an der Universität Hamburg (Tabelle B)<br>indem Sie die Kurse mit dem Kurstitel eintragen und die ECTS Punkte angeben sowie die Lehrveranstaltungsnummer angeben. |                                      |                                 |                                |         |  |  |  |
| Kurse für Tabelle A erfasst                                                                                                    | 19.10.2022                           | Ŀ                               | Kurse für Tabelle A erfassen   |         |  |  |  |
| Kurse für Tabelle B erfasst                                                                                                    | 19.10.2022                           | Ŀ                               | Kurse für Tabelle B erfassen   |         |  |  |  |
| Learning Agreement (Part I) von<br>Heimathochschule unterschrieben                                                                                                    |                                      |                                 |                                |         |  |  |  |
| Learning Agreement (Part I) von<br>Partnerhochschule unterschrieben                                                                                                    |                                      |                                 |                                |         |  |  |  |

16. Nachdem Sie das DLA ausgefüllt und signiert haben, wird es von dem Ansprechpartner in Ihrer Fakultät geprüft. Sollte Ihr DLA fehlerhaft oder unvollständig sein, erhalten Sie diese E-Mail aus dem Beispielbild mit einer Begründung. Bitte korrigieren Sie daraufhin Ihr Digitales Learning Agreement wie in den vorherigen Schritten (7. -13.) beschrieben.

Sehr geehrter

Sie haben sich für einen Erasmus-Auslandsaufenthalt beworben. Leider ist Ihr digitales Learning Agreement fehlerhaft bzw. nicht vollständig. Grund der Fehlerhaftigkeit ist:

Tabelle B leer

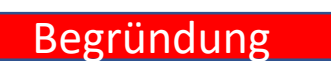

Bitte ändern Sie die Daten in Mobility Online ab. Danach bestätigen Sie bitte, dass Sie die Dokumente vervollständigt haben indem Sie auf "Bestätigung über vervollständigtes Learning Agreement for Studies (Part 1)" klicken. Danach klicken Sie bitte auf "Weiter zum Ändern" und setzen den Haken.

Sobald Sie die Daten vervollständigt haben, wird Ihre Bewerbung weiter bearbeitet.

Mit freundlichen Grüßen Ihr/e Erasmus-Koordinator/in Ihrer Fakultät 17. Wenn Sie Ihr Learning Agreement korrigiert haben, klicken Sie in Ihrem Bewerbungsflow bei "Bestätigung über vervollständigtes Learning Agreement (Part I) abgeben auf "Bestätigung abgeben".

| Notwendige Schritte                                                                                                    | Erledigt                                                                    | Erledigt am                                                                                           | Erledigt von                                                                                                   | Direktzugriff über folgenden Link                                                                                                    | 22 / 62                        |
|----------------------------------------------------------------------------------------------------|-----------------------------------------------------------------------------|----------------------------------------------------------------------------------------------------|----------------------------------------------------------------------------------------------------|----------------------------------------------------------------------------------------------------|--------------------------------|
| Learning Agreement anvolistandig bzw. renier                                                                                                    |                                                                             | 27.10.2022                                                                                            | Naume Stacker                                                                                                  |                                                                                                    |                                |
| Mail über unvollständiges oder fehlerhaftes<br>Learning Agreement erhalten                                                                                                    | <b>V</b>                                                                    | 27.10.2022                                                                                            | Nadine Stäcker                                                                                                 |                                                                                                    |                                |
| Bitte überprüfen Sie die von der Partnerhoch<br>Gasthochschule im Learning Agreement eing<br>Nachdem Sie die gewünschten Änderungen<br>Anschließend überprüfen wir Ihr Learning Ag | schule angegebe<br>etragen" ersichtli<br>vorgenommen ha<br>reement und sene | nen Kurse im Learning,<br>ch) und nehmen Sie die<br>ben, unterschreiben Sie<br>den es, wenn es genehi | Agreement (der Grund für d<br>Änderungen vor.<br>e bitte erneut und geben die<br>migt ist, erneut zur Unterzei | lie Ablehnung ist in der Informationsbox im Schritt "K<br>e Kursauswahl frei und bestätigen die Änderungen in<br>ichnung an die Partnerhochschule. | urse an der<br>diesem Schritt. |
| Bestätigung über vervollständigtes Learning<br>Agreement (Part I) abgegeben                                                                                                    |                                                                             |                                                                                                    |                                                                                                    | Bestätigung abgeben                                                                                                    |                                |
|                                                                                                    |                                                                             |                                                                                                    |                                                                                                    |                                                                                                    |                                |
| Learning Agreement (Part I) von<br>Heimathochschule unterschrieben                                                                                                    |                                                                             |                                                                                                    |                                                                                                    |                                                                                                    |                                |

18. Nachdem Sie auf "Weiter zum Ändern" geklickt haben, klicken Sie bitte das entsprechende Feld an, damit es ausgewählt ist und klicken zum Abschluss auf "Änderung durchführen". Ihr Digitales Learning Agreement wird nun erneut geprüft.

| Bewerbungen Outgoings                                                      | Ändern |
|----------------------------------------------------------------------------|--------|
| Änderung abbrechen Änderung durchführen                                    |        |
| Interne Bemerkungen                                                        |        |
|                                                                            |        |
| Bestätigung über vervollständigtes Learning Agreement for Studies (Part I) |        |
| Änderung abbrechen Änderung durchführen                                    |        |

19. Wenn Ihr Digitales Learning Agreement akzeptiert wurde, erhalten Sie folgende E-Mail zur Bestätigung des Vorgangs.

Sehr geehrter

Sie haben Ihr digitales Learning Agreement (Part I) in der Datenbank ausgefüllt und digital unterschrieben. Hiermit bestätigen wir Ihnen, dass Ihr Learning Agreement (Part I) vollständig ist.

Mit freundlichen Grüßen

Ihr Team Erasmus (Abteilung Internationales)

20. In Ihrem Bewerbungsflow wird Ihnen nun die Unterzeichnung des Digitalen Learning Agreements (Part I) angezeigt, wie im Beispielbild zu sehen ist. Das bedeutet, dass die Bearbeitung für das DLA (Part I) seitens der UHH erfolgreich abgeschlossen ist.

|         | otwendige Schritte                                                                                                    | Erledigt          | Erledigt am | Erledigt von | Direktzugriff über folgenden Link | 22 / 60 |
|---------|----------------------------------------------------------------------------------------------------|-------------------|-------------|--------------|-----------------------------------|---------|
|         | Nachdem Sie die gewünschten Änderungen vorgenommen haben, unterschreiben Sie bitte erneut und geben die Kursauswahl frei und bestätigen die Änderungen in diesem Schritt.<br>Anschließend überprüfen wir Ihr Learning Agreement und senden es, wenn es genehmigt ist, erneut zur Unterzeichnung an die Partnerhochschule. |                   |             |              |                                   |         |
| B       | Bestätigung über vervollständigtes Learning<br>Agreement (Part I) abgegeben                                                                                                    |                   | 27.10.2022  |              | <u>Bestätigung abgeben</u>        |         |
| L       | earning Agreement (Part I) von<br>Ieimathochschule unterschrieben                                                                                                    | 2                 |             |              |                                   |         |
| L       | earning Agreement (Part I) von<br>Partnerhochschule unterschrieben                                                                                                    |                   |             |              |                                   |         |
| 🗉 Vor d | em Aufenthalt - Angaben geprüft durch o                                                                                                    | lie Erasmus-Koord | linatoren   |              |                                   | 0 / 16  |

Die Universität Hamburg verschickt Ihr Digitales Learning Agreement (Part I) anschließend zur Unterzeichnung an die Partnerhochschule. Sofern diese das DLA ebenfalls signiert, liegt Ihr DLA vollständig digital vor.